# はじめに

取材記者証申請システム(IMAGEWORKS)の操作は、簡易モードで行います。初期状態で簡易モードが選択されており ますが、万が一選択されていない場合には、簡易モードボタンをクリックしてください。 また、使用言語を日本語・英語からご選択いただけます。

| ログイン画面 - Microsoft Internet Explorer                                                             |                              |
|--------------------------------------------------------------------------------------------------|------------------------------|
| コンテンショニュー いってい かんに たり(み) ツール(T) ヘルブ(H)                                                           |                              |
| ③ 戻る ▼ ② - ▲ 2 6 /2 検索 ☆ お気に入り ④ ② + ◎ ■ - □ 2 4 8                                               |                              |
| /ドレス②) 🧃 https://i-imageworks.jp/iw/g8kyoto2008fmmidcard/Login.do?lang=jp&mode=html&isRedirect 🔹 | 芛 移動 リンク 🎽                   |
| 簡易モード・標準モード切り替ボタン<br>「日本語・英語切り替えボタン」                                                             | S -Sipital Asset Management- |
| 一 グイン     シENGLISH       ロジインID                                                                  |                              |
| SYSTEM<br>INFORMATION                                                                            |                              |
| Copyright (C) 2006 IMAGE WORKS. All rights reserved.                                             |                              |
|                                                                                                  | ターネット                        |

# 動作保障環境

取材記者証申請システム (IMAGEWORKS)の動作保障環境は下記のとおりです。

| Windows | ]                    |
|---------|----------------------|
| OS      | :Windows2000/XP      |
| ブラウザ    | Internet Explorer6.0 |
|         | FireFox 1.5          |

Macintosh OS : Mac OS X 10.4.x/10.3.9 ブラウザ : Safari 2.0(Mac OS X 10.4.x) Safari 1.3(Mac OS X 10.3.9)

Mac OS 9(動作保障ブラウザは Netscape 7.02)の方は簡易モードでご利用いただけます。

# アップロード方法

1 ログイン

# 表示されたログイン画面に、メールにてご案内させていただきましたログインID及びパスワードを入力してログインボタンをクリックしてください。 (1-1)ログインID・パスワードを入力 (1-2)ログインボタンをクリック I つグインボタンをクリック I つグインボタンをクリック

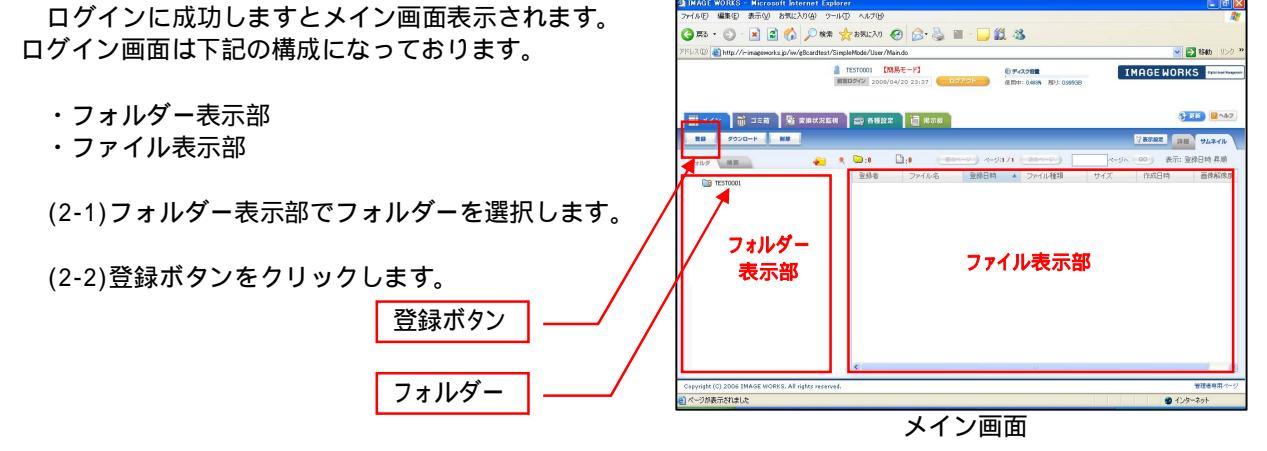

## 3 登録画面

登録ボタンをクリックすると、ファイル情報登録 ウインドウが表示されます。

ファイル情報登録ウインドウより、ID申請に必要な 下記のファイル4個のファイルをアップロードします。

・必要事項が記載された指定の Excel ファイル

- ・顔写真データ(JPEGフォーマット)
- ・身分証又はパスポートの写しをスキャンした
   PDF画像データ
- ・在籍証明書をスキャンしたPDF画像データ

顔写真データについて

画像ファイル形式:JPEG フォーマット 画像ファイル容量:600KB 程度 上半身、正面を向いた格好で、帽子、サング え着用 は不可。背景は、無地(青、グレー等)で撮影。

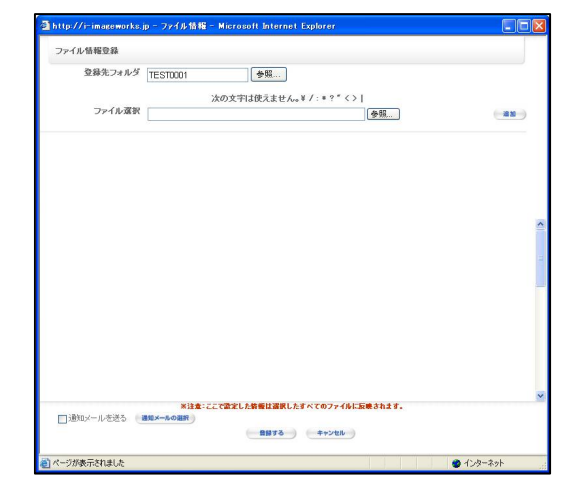

ファイル情報登録ウインドウ

画像ファイル名は、ログインIDにリネームした状態でアップロードしてください。 身分証又はパスポートの写しをスキャンした PDF 画像のファイル名について PDF画像のファイル名は、A+ログイン ID にリネームしてアップロードしてください。 (例)ログイン ID TEST0001 PDF 画像ファイル名 ATEST0001.pdf

在籍証明書をスキャンした PDF 画像データについて PDF画像ファイル名は、 B+ログイン ID にリネームしてアップロードしてください。 (例)ログイン ID TEST0001 PDF 画像ファイル名 BTEST0001.pdf

- 3.1 アップロードファイルの指定
  - アップロードファイルの指定 参照ボタンをクリックしますと、 ファイルの選択 ダイアログが表示されますので、アップロード したいファイルを選択します。
  - 追加ボタンをクリックするごとに、ファイル選択 欄が1個追加されますので、ファイル選択欄を 4個表示し、各ファイルを指定してください

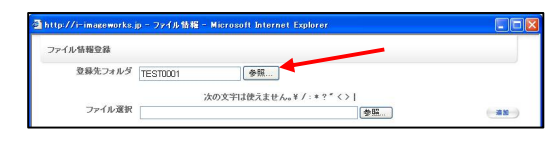

## ファイル情報登録ウインドウ

-

|       | ファイルの場所の                          | i photo     |      | • | ファイル情報登録                                                                                                    |
|-------|-----------------------------------|-------------|------|---|----------------------------------------------------------------------------------------------------|
|       | 最近使ったファイル<br>デスクトップ<br>マイドキュメント   | TESTODO1,pg |      |   | 登録法フネルダ<br>「EEST001」 ●単。<br>次の文字は扱えません。▼ノ・キャ* <>  <br>ファイル液解<br>○Cocuments and SattingsAdministratorSetShotOTEE (●単<br>○Cocuments and SattingsAdministratorSetShotOTEE<br>を) Occuments and SattingsAdministratorSetShotOTEE<br>(○Documents and SattingsAdministratorSetShotOTEE)<br>(○Documents and SattingsAdministratorSetShotOTEE)<br>(○Documents and SattingsAdministratorSetShotOTEEE)<br>(○Documents and SattingsAdministratorSetShotOTEEE)<br>(○Documents and SattingsAdministratorSetShotOTEEEE)<br>(○Documents and SattingsAdministratorSetShotOTEEEE) |
| と加小グラ | २१ २८२-७<br>२१ २८२-७<br>२१ २७२७-७ |             | <br> |   | 追加ボタン                                                                                                    |

ファイルの選択ダイアログ

### 3.2 アップロード

- ・ ファイルの指定が完了しましたら、ファイル情報 登録ウインドウ下の 「登録する」ボタンをクリック します。
- 「登録する」ボタンをクリックしますと、 • 「登録進行・結果ダイアログ」が表示され、 データのアップロードが開始されます。
- ・ファイル保存中の右側の数字が「100%」となり、 下部に「閉じる」ボタンが表示されましたら、 アップロード完了です。
- 「閉じる」ボタンをクリックして、 • 「登録進行・結果ダイアログ」を閉じてください。

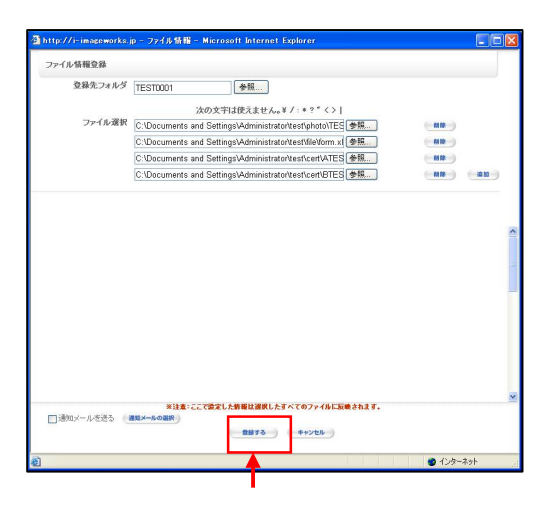

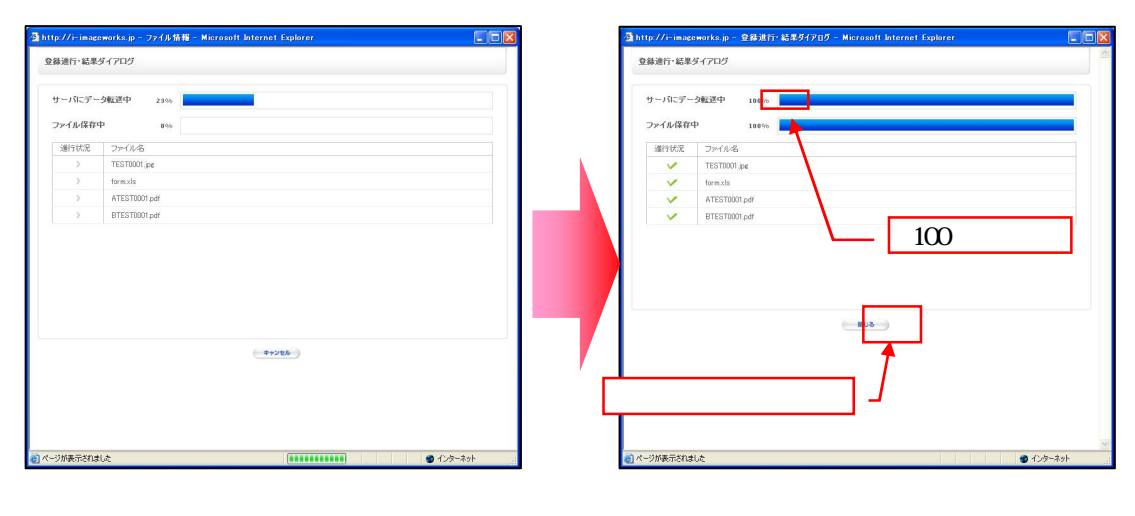

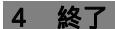

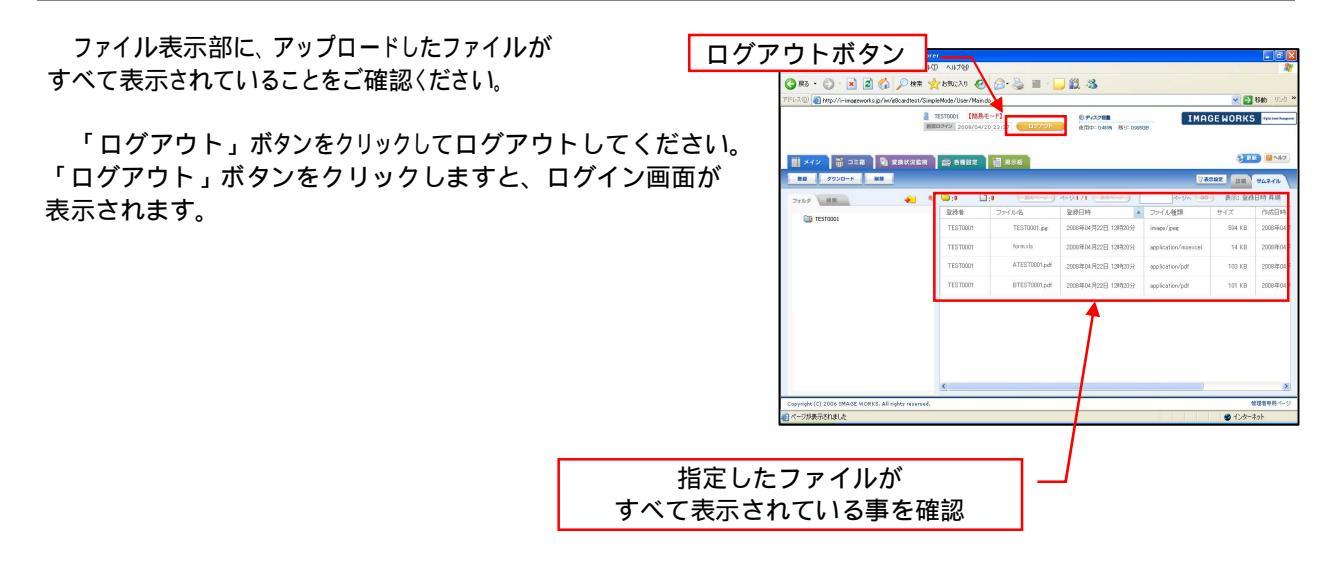